## Segédlet a Moodle használatához – Első bejelentkezés

## Regisztráció

Abban az esetben, ha Ön oktató vagy tantárgyfelelős a PTE Természettudományi Karán nem szükséges regisztrálnia a Kar eLearning portálján, felhasználói azonosítóját (felhasználói nevét) és az Ön által oktatott kurzusokat a rendszer automatikusan létrehozta.

Attól függően, hogy Ön használta-e már a Kari eLearning-et (Moodle) az első belépés folyamata a következők szerint alakulhat:

1. Ön már használja vagy használta a TTK Moodle rendszerét, felhasználói nevét és jelszavát ismeri és be tud velük jelentkezni. Ebben az esetben a megszokott módon tud belépni a Moodle-be.

2. Ön már használta a Moodle-t, de nem emlékszik a jelszavára és/vagy felhasználói nevére. Ebben az esetben kérjen jelszó módosítást a Moodle oldalán (A Moodle nyitólapján a bal felső sarokban az "Elfelejtette jelszavát?" linkre kattintva)! Ehhez útmutatót a "Moodle jelszó módosítás" c. segédletben talál.

**3. Ön még nem használta a TTK Moodle rendszerét**. Ebben az esetben kövesse a jelen segédletben leírtakat!

## Első bejelentkezés a Moodle-be

1. Böngésző programja segítségével látogasson el a Moodle nyitó oldalára (vagy kattintson a következő linkre: <u>https://elearning.ttk.pte.hu/moodle/</u>)! Az oldal bal felső sarkában található "Bejelentkezés" blokkban lévő "Felhasználónév" mezőbe írja be a Neptun azonosítóját (nem az EHA kódot!),, a "Jelszó" mezőbe pedig gépelje be: "ttk\_pte" (idézőjelek nélkül, csupa kisbetűvel, egyben), majd kattintson a "Bejelentkezés" gombra! Ha nem ismeri a Neptun azonosítóját, akkor azt a Neptunban a Saját adatok-> Személyes adatok első sorában találja meg.

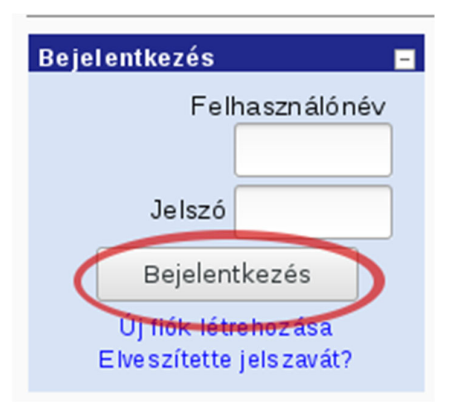

2. Ha sikerült bejelentkeznie a Moodle-be, meg kell változtatnia a jelszavát! A "Jelenlegi jelszó" mezőbe gépelje be az első pontban megadott jelszót (ttk\_pte)! Ezután kattintson az "Új jelszó" mezőbe és írjon be egy jelszót, amit a jövőben a Moodle-be való bejelentkezéséhez használni szeretne, majd kattintson az "Új jelszó (ismét)" mezőbe és gépelje be a választott jelszót még egyszer! Ezt követően kattintson a "Módosítások mentése" gombra!

Új jelszónak beírhatja például a Neptun-ba való belépéshez használt jelszavát is, de vegye figyelembe, hogy a két rendszer egymástól független; így ha a jövőben a Neptun jelszavát megváltoztatja, akkor a Moodle-es jelszava nem fog automatikusan megváltozni és ez fordítva sem igaz.

| Jelszó módosítása |                                                                  |
|-------------------|------------------------------------------------------------------|
| Felhasz           | iálónév lion                                                     |
|                   | A jelszó kötelező eleme: legalább 8 karakter, legalább 1 kisbetű |
| Jelenlegi         | jelszó*                                                          |
| Új                | jelszó*                                                          |
| Új jelszó (       | ismét)*                                                          |
|                   | Módosítások mentése Mégse Az űrlapon * je                        |

A megjelenő oldalon kattintson a "Folytatás" gombra!

3. Ha eddig sikerrel járt, akkor Ön most a Moodle személyes profiljában találja magát. Itt már csak egy teendő maradt: ellenőrizni a profil adatok helyességét. Kattintson a "Profil szerkesztése" fülre!

| PTE-TTK eLearning |            |                                                             |
|-------------------|------------|-------------------------------------------------------------|
| PTE TTK 🕨 Karpa   | ti Richard |                                                             |
|                   |            | Karpati Richard                                             |
|                   |            | Profil Profil szerkesztése Fórum hozzászólásai Blog         |
|                   | •••        | Ország: Magyarország<br>Város/falu: Pecs                    |
|                   |            | Utolsó belépés: 2020. March 17., Tuesday, 07:52 (1 p 10 mp) |
|                   |            | Jelszó módosítása Üzenetek                                  |

A megnyíló oldalon kérjük, ellenőrizze az adatait! Előfordulhat, hogy a felhasználó automatikus létrehozása során a program hibásan töltötte ki az Ön vezeték- ill. keresztnevét. Kérjük javítsa a "Vezetéknév" és "Keresztnév" mezők tartalmát, ha szükséges!

Kérjük, ellenőrizze az "E-mail cím" mezőben a cím helyességét! A Moodle erre a címre fogja küldeni a rendszerüzeneteket. FIGYELEM! Amennyiben a cím helytelenül került megadásra, nem fog értesítéseket kapni a Moodle-től, továbbá ha elfelejti a jelszavát azt sem fogja tudni megváltoztatni, ezzel kizárja magát a Moodle rendszerből! Ebben a végső esetben csak a PTE TTK SzOK irodájában történő személyes megjelenéssel szerezheti vissza Moodle fiókját (profilját)!

A "Leírás" mező kitöltését a Moodle kötelezővé teszi; ide írhat magáról pár szó bemutatkozást (ezt a szöveget bárki láthatja). Ha nincs ötlete, vagy nem szeretné kitölteni, akkor egyszerűen írja be a nevét. Ha az oldalon szereplő adatok tartalmát helyesnek találja, akkor kattintson a lap alján lévő "Profil frissítése" gombra!

Gratulálunk! Ön ezek után be tud jelentkezni és használni tudja a PTE Természettudományi Kar eLearning (Moodle) rendszerét! Sok sikert és jó munkát kívánunk!

Ha kérdése van vagy segítségre van szüksége, írjon a moodle-admin@gamma.ttk.pte.hu címre (kérem, lehetőleg arról a címről írjanak, amivel a rendszerben is szerepelnek / regisztráltak), vagy nyitvatartási időben (<u>http://www.szok.ttk.pte.hu/nyitva-tartas</u>) hívja a 24734-es egyetemi melléket.